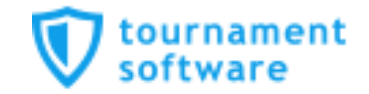

# プレーヤーゾーン基本マニュアル

# 新規アカウント作成手順 (ログイン名・パスワード設定)

## 公益財団法人日本テニス協会 ジュニア委員会 / JPINプロジェクトチーム

Version 1.2

■新規アカウント作成

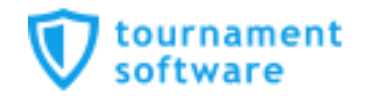

#### JTAプレーヤーゾーンのログインアカウント作成についての手順です

ジュニア選手として各都道府県テニス協会にジュニア選手登録のある方については、都道府県協会から提示されたリストを元に、「JTA プレーヤーゾーン」に選手情報がすでに保存されています。

この手順書は、各都道府県テニス協会にジュニア選手登録をされている方が、JTAプレーヤー ゾーンに新たにログインアカウントを作成するためのマニュアルとなります。

手順については次ページからになりますが、簡単に流れを説明しますと、

- ・サインアップボタン(新規選手登録)から選手情報を入力する
- ・JTAプレーヤーゾーンに保存されている選手情報に紐付けをする
- ・ログイン名とパスワードを設定する
- ・確認用のメールが届くので、登録を完了させるとなります。

※注意※

この手順書どおりに進んでも、自分の選手情報が出てこない場合(P.5の画面が出ない)は、 都道府県テニス協会へのジュニア登録に関して、今回入力された情報との相違がある、 または、ジュニア選手登録自体がなされていない可能性が考えられますので、 お手数ですが、各都道府県テニス協会までお問い合わせください。

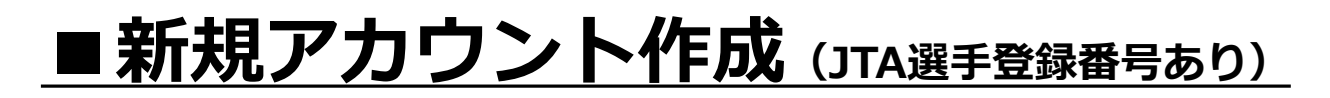

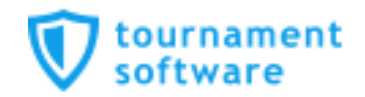

#### 新規でログインアカウントを作成する方法です

JTAプレーヤーゾーンのトップページから【サインアップ(新規選手登録)】を押します。 URL:http://jta.tournamentsoftware.com/

| JTA PLAYER ZONE                                                                                                    |                                                                                      |                                                                                                    |
|----------------------------------------------------------------------------------------------------|--------------------------------------------------------------------------------------|----------------------------------------------------------------------------------------------------|
| 検索 大会を検索 ▼ <b>♀</b>                                                                                                    |                                                                                      | サインアップ(新規選手登録) コクイン 🗖                                                                                                    |
| 開始日 終了日 Type<br>12 ▼ 6月 ▼ 2018 Ⅲ ▼ 26 ▼ 6月 ▼ 2019 Ⅲ ▼<br>郵便番号                                                                                                    | 年齢別カテゴリー Category<br>・ (選択する) ・                                                      | advertisement                                                                                                    |
| +10km ▼<br>またでかた今 祖在眼礁中の大会 オンニインエントリー感付かの大会 声近で培                                                                                                    | <ul> <li>ク り の</li> <li>検索条件を指定する</li> <li>81が再新されたする</li> <li>91100を表示する</li> </ul> | (?)                                                                                                    |
| <ul> <li>9人での人会</li> <li>9人での人会</li> <li>9人での人会</li> <li>9人での人会</li> <li>9人での人会</li> <li>9人での人会</li> <li>9人での人会</li> <li>9人での人会</li> <li>9人での人会</li> <li>19人での人会</li> <li>19人での人会</li> <li>19人での人会</li> <li>19人での人会</li> <li>19人での人会</li> <li>19人での人会</li> <li>19人での人会</li> <li>19人での人会</li> <li>19人での人会</li> <li>19人での人会</li> <li>19人での人会</li> <li>19人での人会</li> <li>19人での人会</li> <li>19人での人会</li> <li>19人での人会</li> <li>19人での人会</li> <li>19人の人会</li> <li>19人の人会</li> <li>19人の人会</li></ul> | 日本テニス協会<br>岡山市南区浦安南町493-2<br>● 日本                                                    | しただくご質問<br>ログイン・新規選手登録・大会エントリーに<br>ついてなどのご質問はこち                                                                                                    |
| <ul> <li></li></ul>                                                                                                    | 日本テニス協会<br>金沢市北塚町東196−1<br>● 日本                                                      | 最近閲覧した大会                                                                                                    |
| <ul> <li>グロー/ 0レオープン6月大会(男子:20万円/J1-1)</li> <li>2018/06/10 ~ 2018/06/13</li> <li>男子シングルス</li> </ul>                                                                                                    | 日本テニス協会<br>川越市伊佐沼667-2<br>● 日本                                                       | <ul> <li>● 北海道・+勝オーブンテニストーナメン</li> <li>2018千葉オーブンテニストーナメン</li> <li>こちらの「よくお問い合わせいただくご質問」は、</li> <li>自分でエントリーをする一般選手用ですので、</li> <li>ジュニア登録の方のご質問は、各都道府県テニス協会までお願いします。</li> </ul> |
| ▲ 筆93回全日太澤手権負規目予澤太会(果子・賞全かけん1                                                                                                    | 日末テース協会                                                                              | お気に入りに登録した大会                                                                                                    |

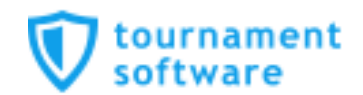

#### 規約を確認し、最下段の【私は上記規約に同意します。】に図を入れて、【次へ】を押します

| ·····································                                                                                                    | JTAフレーヤーゾーン<br>大会を検索 マ                                                                                                    |                                                                                                    | サインアップ(新規選手登録)                                                                                     | ログイン                              |
|----------------------------------------------------------------------------------------------------|----------------------------------------------------------------------------------------------------|----------------------------------------------------------------------------------------------------|----------------------------------------------------------------------------------------------------|-----------------------------------|
| アカウント作成およ7                                                                                                    | 《濯壬登為                                                                                                    |                                                                                                    |                                                                                                    |                                   |
|                                                                                                    |                                                                                                    | <b>A 5</b>                                                                                                    |                                                                                                    |                                   |
| 利用規約 プロフィ                                                                                                    | <ul><li>ール情報 選手登録</li></ul>                                                                                                    | Account<br>選手登録科のお支払い                                                                                                    |                                                                                                    |                                   |
| 利用規約                                                                                                    |                                                                                                    |                                                                                                    |                                                                                                    |                                   |
| <ul> <li>・18歳未満の方は保護</li> <li>・アカウント作成には</li> </ul>                                                                                                    | 者の承諾を得たうえで登録を行ってくだ。<br>本規約への同意が必須です。                                                                                                    | さい。                                                                                                    |                                                                                                    |                                   |
| この利用規約(以下、「本規<br>において提供するサービス(                                                                                                    | 約」といいます。)は、公益財団法人日<br>以下、「本サービス」といいます。)の                                                                                                    | l本テニス協会(以下、「本協会」または「JTA」といいます。)が、本協会が運営<br>X利用条件を定めるものです。本サービスを利用する方(以下、「ユーザー」とい                                                                                                    | stする「JTAプレーヤーゾーン」(以下「本サイト」と<br>います。)は、本規約に従ってご利用いただきます。                                            | いいます。)<br>本サイトは、                  |
| JIA235トーナメント一般で<br>情報提供、JTAオフィシャルル<br>第1条 (適用)<br>本規約は、ユーザーと本協会<br>第2条 (本サイトの目的)                                                                                                    | 会(以下「一般大会」といいます。) への<br>ポイントランキングの発表等のサービスオ<br>との間の本サイトの利用に関わる一切の                                                                                                    | の出場のために必要な一般選手登録の登録受付および登録更新、一般大会へのエン<br>を提供するためのウェブシステムです。<br>関係に適用されるものとします。その際、本協会が定める約款、規程、およびル                                                                                                    | ・トリー・ウィズドロー受付、一般大会への出場雇歴、<br>ールブックの定めに反して適用されることはありませ、                                             | 対戦成績等の                            |
| JIA235トーナメントー酸穴<br>情報提供、JTAオフィシャル<br>第1条(適用)<br>本規約は、ユーザーと本協会<br>第2条(本サイトの目的)<br>本サイトには、JTA235トーナ、<br>JTA23式ランキングの閲覧、;                                                                                                    | 全(以下「一般大会」といいます。) へな<br>ポイントランキングの発表等のサービス3<br>との間の本サイトの利用に関わる一切の<br>メントのうち」IT大会、J1大会、J2大会(<br>魯去の対戦成徳、エントリー履歴の問題領                                                                                                    | の出場のために必要な一般運手登録の登録受付および登録更新、一般大会へのエン<br>を提供するためのウェブシステムです。<br>                                                                                                    | ・トリー・ウィズドロー受付、一般大会への出場履歴、<br>−ルブックの定めに反して適用されることはありませ、<br>トリー、ウィズドローの手続き、一般選手登録および                 | 対戦成績等の<br>ん。<br>更新手続き、            |
| JIA235トーナンシトー販売<br>情報提供、JTAオフィシャル<br>第1条(適用)<br>本規約は、ユーザーと本協会<br>第2条(本サイトの目的)<br>本サイトは、JTA235トーナ.<br>JTA235ランキングの閲覧、j<br>第3条(アカウント作成)<br>1.本サイトのサービスのうち<br>2.本協会は、アカウントの登<br>(1)アカウント登録に際い-<br>(2)本規約に違反したこど<br>(3)その他、本協会が相当:                                                                                                    | 会(以下「一般大会」といいます。)へな<br>ポイントランキングの発表等のサービス3<br>との間の本サイトの利用に関わる一切の<br>メントのうちJIT大会、J1大会、J2大会(<br>温去の対戦成績、エントリー履歴の閲覧<br>、大会エントリー、一般選手登録を行う)<br>欒者に以下の事由があると判断した場合<br>でないと判断した場合<br>でないと判断した場合                                                                                                    | の出場のために必要な一般運手登録の登録受付および登録更新、一般大会へのエン<br>を提供するためのウェブシステムです。<br>                                                                                                    | ・トリー・ウィズドロー受付、一般大会への出場層歴、<br>ールブックの定めに反して適用されることはありませ、<br>トリー、ウィズドローの手続き、一般道手登録および<br>と負わないものとします。 | 対戦成績等の<br>ん。<br>更新手続き、            |
| JIA235トーガスシトー酸穴<br>情報提供、JTAオフィシャルレ<br>第1条(適用)<br>本規約は、ユーザーと本協会<br>第2条(本サイトの目的)<br>本サイトには、JTA235トーナ、<br>JTA23式ランキングの開覧、;<br>第3条(アカウント作成)<br>1.本サイトのサービスのうち<br>2.本協会は、アカウントを録に際い<br>(1)アカウント登録に際い<br>(2)本規約に違反したこと<br>(3)その他、本協会が相当;<br>第4条(ログイン名および)()<br>1.ユーザーは、ログイン名お<br>ているユーザー目身による利                                                                             | 会 (以下 I一般大会) といいます。) へな<br>ポイントランキングの発表等のサービス?<br>どの間の本サイトの利用に関わる一切の<br>メントのうちJIT大会、JI大会、JZ大会(<br>量去の対戦成績、エントリー履歴の閲覧<br>、大会エントリー、一般選手登録を行う)<br>弊者に以下の事由があると判断した場合<br>ではない事項を登録した場合<br>がある者からの申請である場合<br>さないと判断した場合<br>ないと判断した場合<br>スワードの管理)<br>おいて、本サービスのログイン名および、<br>よび/スワードを第三者に譲渡または貸-<br>用とみなします。 | の出場のために必要な一般運手登録の登録受付および登録更新、一般大会へのエン<br>を提供するためのウェブシステムです。<br>欄係に適用されるものとします。その際、本協会が定める約款、規程、およびル<br>(以下「一般大会」といいます) に出場する意思のある選手の皆さんに対し、エン<br>等の各種サービスを提供することを目的としています。<br>ためには、サインアップして新たにアカウントを作成する必要があります。<br>、アカウント登録を承認しないことがあり、その理由については一切の開示義務?<br>(パスワードを管理するものとします。<br>与することはできません。本協会は、ログイン名とパスワードの組み合わせが登録 | ・トリー・ウィズドロー受付、一般大会への出場履歴、<br>ールブックの定めに反して適用されることはありませ、<br>トリー、ウィズドローの手続き、一般選手登録および<br>登負わないものとします。 | 対戦成績等の<br>ん。<br>更新手続き、<br>イン名を登録し |
| JA23Kトーナメントト販売<br>情報提供、JTAオフィシャルレ<br>第1条 (適用)<br>本規約は、ユーザーと本協会<br>第2条 (本サイトの目的)<br>本サイトは、JTA23Kトーナ、<br>JTA23Kランキングの閲覧、;<br>第3条 (アカウント作成)<br>1.本サイトのサービスのうち<br>(1) アカウント登録に際して<br>(2) 本規約に違反したこと)<br>(3) その他、本協会が相当。<br>第4条 (ログイン名およびり℃)<br>1.ユーザーは、目己の責任に<br>2.ユーザーは、目ごの責任に<br>2.ユーザーは、目ごの責任に<br>2.ユーザーは、目ごの責任に<br>2.ユーザーは、目ごの責任に<br>2.ユーザー目身による利<br>第4条 (料金および支払方法) | 会 (以下 「一般大会」といいます。) へな<br>ポイントランキングの発表等のサービス?<br>ポイントランキングの発表等のサービス?<br>との間の本サイトの利用に関わる一切の<br>メントのうちJTT大会、J1大会、J2大会(<br>量去の対戦成後、エントリー履歴の閲覧時<br>、大会エントリー、一般選手登録を行うう。<br>読者に以下の事由があると判断した場合<br>できないと判断した場合<br>ないと判断した場合<br>スワードの管理)<br>おいて、本サービスのログイン名および、<br>よびパスワードを第三者に譲渡または貸<br>用とみなします。            | の出場のために必要な一般運手登録の登録受付および登録更新、一般大会へのエン<br>を提供するためのウェブシステムです。<br>順係に適用されるものとします。その際、本協会が定める約款、規程、およびル<br>(以下「一般大会」といいます) に出場する意思のある選手の皆さんに対し、エン<br>等の各種サービスを提供することを目的としています。<br>ためには、サインアップして新たにアカウントを作成する必要があります。<br>、アカウント登録を承認しないことがあり、その理由については一切の開示義務<br>リイスワードを管理するものとします。<br>与することはできません。本協会は、ログイン名とパスワードの組み合わせが登録  | ・トリー・ウィズドロー受付、一般大会への出場雇應、<br>ールブックの定めに反して適用されることはありませ、<br>トリー、ウィズドローの手続き、一般選手登録および<br>社負わないものとします。 | 対戦成績等の<br>ん。<br>更新手続き、<br>イン名を登録し |

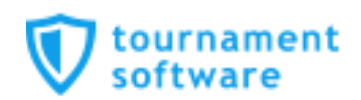

#### 選手のプロフィール項目を入力します

| J.                              | TA PLAYER ZONE                                                                            | 【重要】                                                                                                    |
|---------------------------------|-------------------------------------------------------------------------------------------|----------------------------------------------------------------------------------------------------|
| 検索                              | 大会を検索 🔻 👂                                                                                 |                                                                                                    |
| アカウント作成<br>1<br><sup>利用規約</sup> | および選手登録<br>2 3 4 5<br>プロフィール解 選手登録 Account 選手登録料のお交払い                                     | 3点のみ入力後【次へ】を押下ください。<br>※各都道府県テニス協会に登録した内容と<br>必ず一致するようにしてください。                                                                 |
| 各都道府県テニス協会                      | 会にてジュニア登録をなさっている方                                                                         |                                                                                                    |
| 個人情報<br>※<br>名                  | (ITF/ATPWTA登録)がある場<br>合心す可しスペルで)<br>2リカナ<br>焼: * * * * *<br>キレネーム: * * *<br>生年月日: * * * * | ■ アカウント作成作業において、「漢字姓」「漢字名」は、 <b>必須項目</b> となります。<br>姓、ミドルネーム、名の漢字、英語表記、フリガナを入力します。<br>(英語表記については、IPINをすでにお持ちの場合は、スペルを同一にしてください) |
|                                 | 性別: 性別の選択 ▼                                                                               |                                                                                                    |
|                                 | □語: 日本 ▼                                                                                  | ■ アカワント作成作業において、「生年月日」は、 <b>必須項日</b> となります。<br>生年月日、性別、を選択します。                                                                 |
| 住所情報                            | 任所: *<br>                                                                                 |                                                                                                    |
|                                 | 391K田175                                                                                  |                                                                                                    |
|                                 | 伊道原思:<br>                                                                                 |                                                                                                    |
|                                 | mai Fik                                                                                   |                                                                                                    |
| 連船元情報                           | 電話: *                                                                                     |                                                                                                    |
|                                 | 職2款2:                                                                                     |                                                                                                    |
|                                 | 携带電話:                                                                                     |                                                                                                    |
|                                 | Fax:                                                                                      |                                                                                                    |
|                                 | Fax 2:                                                                                    |                                                                                                    |
|                                 | Email: *                                                                                  |                                                                                                    |
| 5                               | 11/17/N                                                                                   |                                                                                                    |
| 前へ戻る、次へ                         | 送信する キャンセル                                                                                |                                                                                                    |

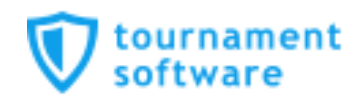

#### ジュニア選手登録情報が、JTAプレーヤーゾーンにすでに保存されている場合、 以下の画面が表示されます

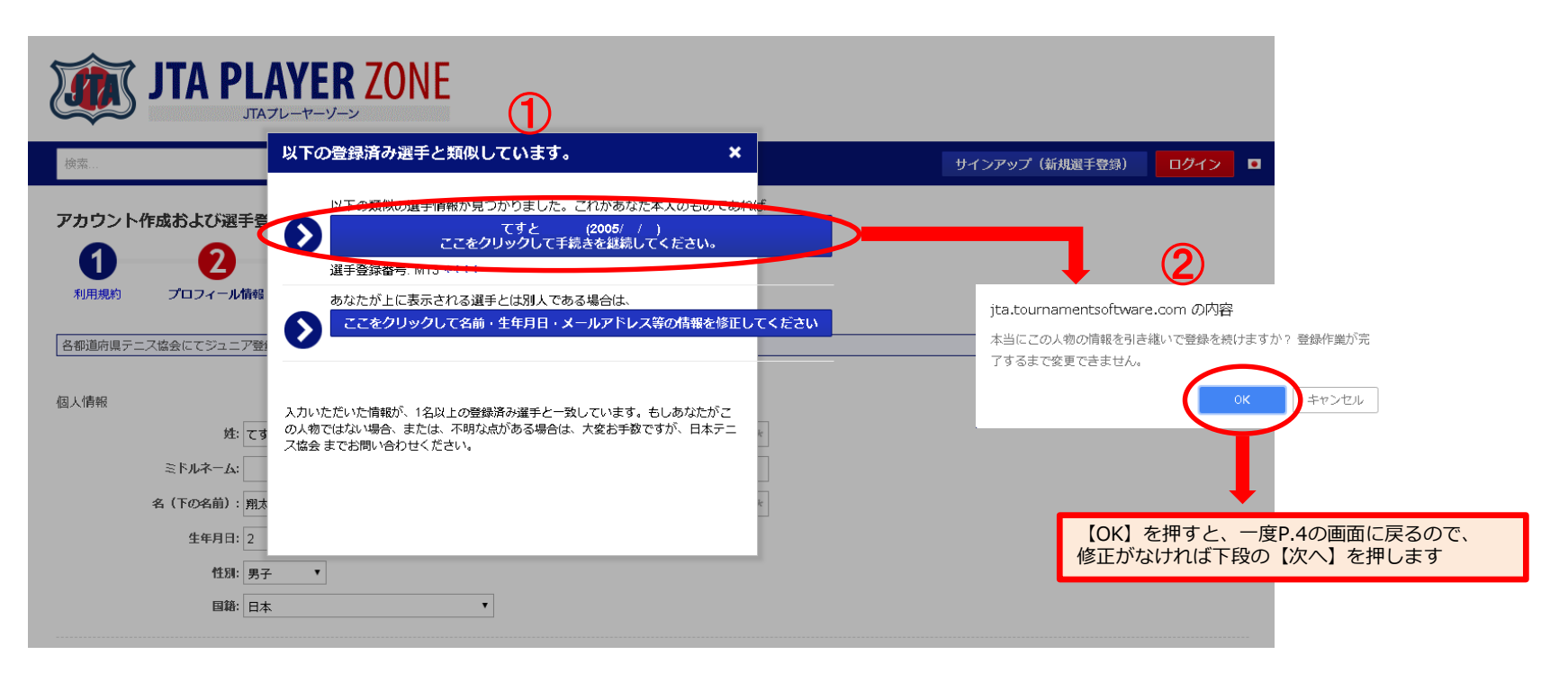

①の画面で表示された選手情報が選手自身(あなた)のものであれば、上段を選択します。
 ⇒②の画面が表示されるので、【OK】を押すと、プロフィール情報へ一度戻ります。

※注意※

①の画面で表示された選手情報があなたのものでない場合は、下段を選択せず、 各都道府県テニス協会までお問い合わせください。

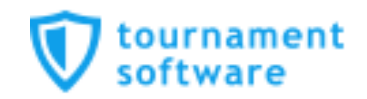

再度内容を確認の上、よろしければ【次へ】を押します

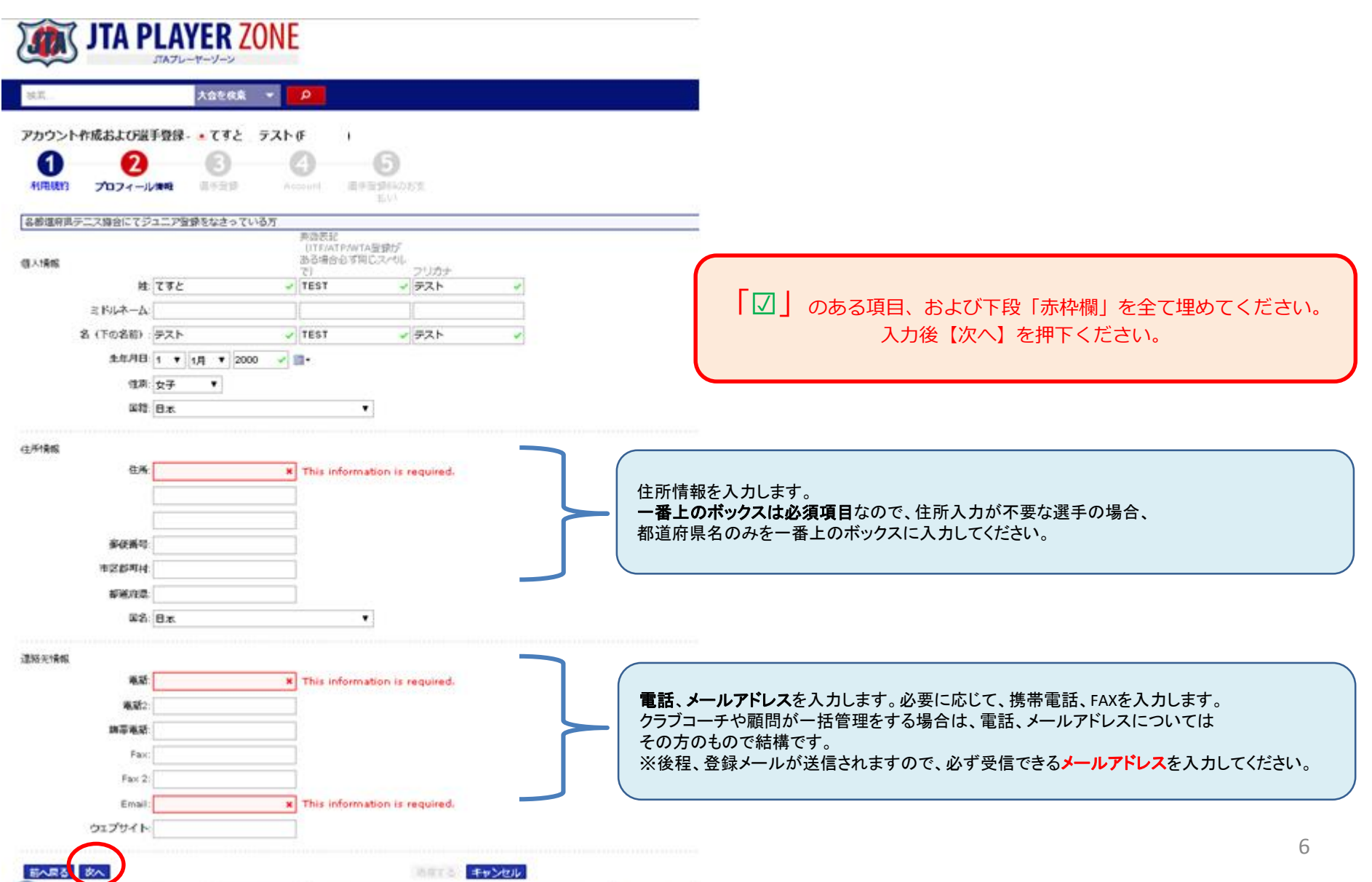

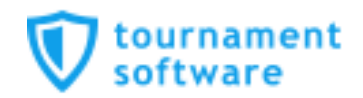

#### I Want to:は【新規ログインアカウント作成】を選択します

| 大会を検索 ▼ ♀                                        | サインアップ(新規選手登録) ロクイン ロ                |
|--------------------------------------------------|--------------------------------------|
| ウント作成および選手登録 - てすと (M13*** )                     |                                      |
| していたいでは、<br>現的 プロフィール構成 選手登録 Account 選手登録 の お交払い |                                      |
| I want to: 新規ロヴィンアカウント作成・                        |                                      |
| ログイン名: *                                         | ログイン名(半角8文字以上)、パスワード(半角8文字以上)を入力します。 |
| ご希望のパスワード: *                                     | ログイン名とパスワードは、ご自身で好きに決めていただいて結構です。    |
| パスワードの再入力: *                                     | なおログイン名とパスワードは、同一なものは設定できません。        |
| Eメールアドレス: test-shota@**.**** ***** *             |                                      |
| Eメールアドレス (再入力): *                                |                                      |

provided by W tournament

#### 最後に【送信する】を押せば、登録メールアドレスに確認メールが届きます。

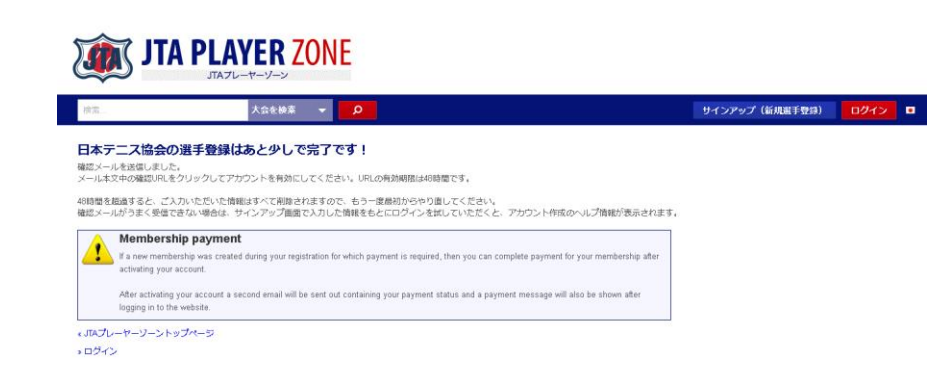

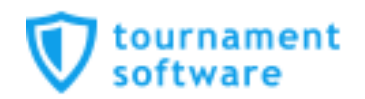

送信されるメールは、以下の内容です。

件名: 公益財団法人 日本テニス協会 - アカウントを有効にしてください

From : register@tournamentsoftware.com

本文:

JTAプレーヤーゾーンご利用のためのログインアカウント登録申請を受け付けました。 日本テニス協会では、メールアドレスの間違いによるトラブルを防ぐため、 メール認証システムを導入しています。

以下のURLをクリックして登録を完了させてください。

https://jta.tournamentsoftware.com/member/verifyaccount.aspx?ACode=\*\*\*\*\*

このメールにお心当たりがない場合は、何もせずこのまま本メールを破棄してください。 リンクをクリックしてもうまくいかない場合は、改行されたURLを1行にしてクリックするか、 ブラウザのアドレスバーに直接貼り付けてアクセスしてみてください。

アカウント有効化コード: 0850736c-af81-438f-87e0-\*\*\*\*\*\*

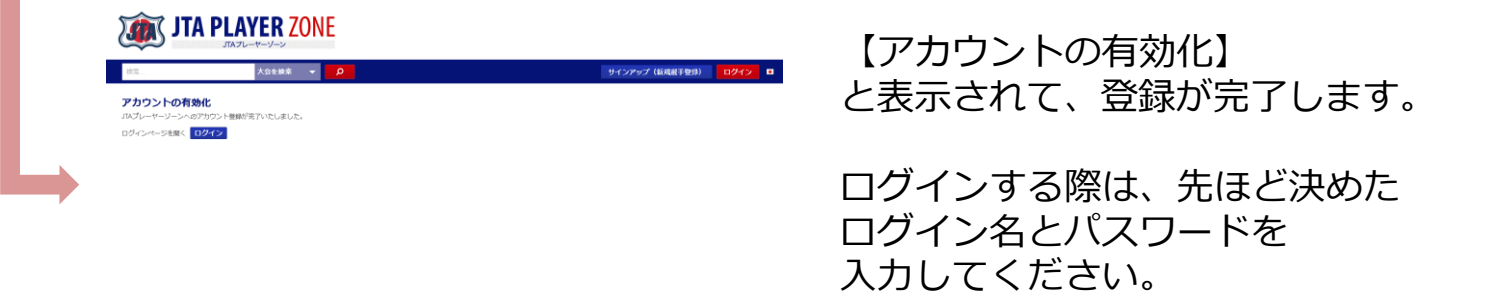

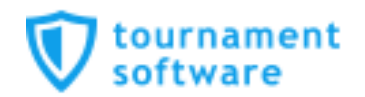

登録完了すると、下記内容のメールが届きます。

件名: JTAプレーヤーゾーンへのアカウント登録が完了いたしました。

From : noreply@tournamentsoftware.com

本文: JTAプレーヤーゾーンへのアカウント登録が完了いたしました。

JTAプレーヤーゾーンのログインアカウントが有効になりました。

あなたのログイン名: shota2018 選手登録番号: M13\*\*\*\*

オンラインエントリーすると、organization profile プロフィール情報に保存されている所属先等が大会側にコピーされる形で引き継がれます。

したがってオンラインエントリー後に所属団体や連絡先の変更を行っても、エントリー済みの大会には直接には反映されません。 ですので、プロフィール情報は常に最新で正しい状態に保たれるよう、留意してください。

「プロフィール情報」は、ログインの上、ページ右上のメニューリンクから「プロフィール情報」をクリックすると内容を 確認することができます。

選手登録料について

選手登録を行った際、「JTA選手登録なし(無料)」を選択した方、または、「JTA一般選手登録(アマチュア)」を 選択したが3,000円の年間登録料が未払いの方は、JTAポイント付与の獲得および選手登録必須大会へのエントリーはできません。

ご不明な点がある場合は、以下までお願いいたします。 JTAプレーヤーゾーン ヘルプデスク: playerzone-help@jta-tennis.or.jp

公益財団法人日本テニス協会 jta.tournamentsoftware.com